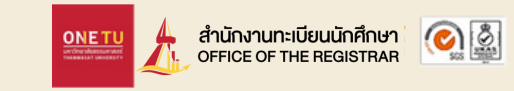

# ขั้นตอนการขึ้นทะเบียนนักศึกษาใหม่

## ระดับบัณฑิตศึกษา มหาวิทยาลัยธรรมศาสตร์

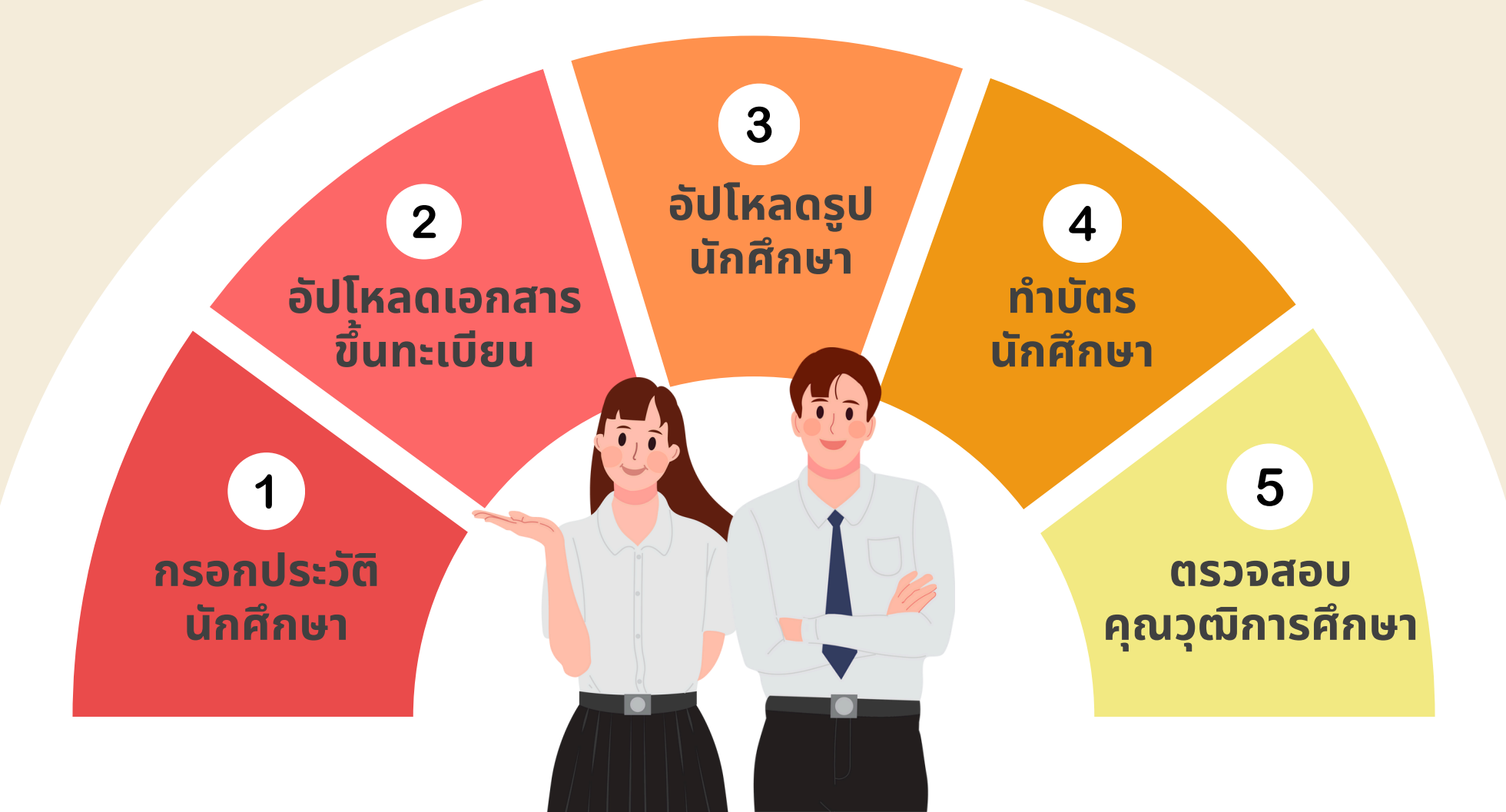

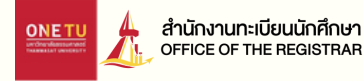

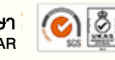

# **1 กรอ**กประวัติ นักศึกษา

### เข้าสู่ระบบ

เปิดเว็บไซต์ www.reg.tu.ac.th เข้าสู่ระบบด้วยเลขทะเบียนนักศึกษา -และรหัสผ่านด้วยเลขบัตรประชาชน

| ۲ |
|---|
|   |

| <u>ข้อมูลส่วนบุคคล</u> ข้อมูลการศึกษาเดิม ข้อมูลที่อยู่ ข้อมูลอื่น ๆ |                                                                       |     |
|----------------------------------------------------------------------|-----------------------------------------------------------------------|-----|
| ข้อมูลส่วนบุคคล<br><mark>ภ่าป่าหป่า</mark><br>นาย / Mr ~             | <mark>ช่อ</mark><br>กดสอบ                                             |     |
| นามสกุล                                                              | FIRST NAME*                                                           |     |
| บัตรนักศึกษา                                                         | TESTCARD                                                              | ึกจ |
| LAST NAME*<br>STUDENTCARD                                            | ວິນເດືອນປີເກີດ(วว/ດດ/ປປປປ)<br>ເชິ່ນ 22/01/2524*<br>13/12/2534         |     |
| สัญชาติ"                                                             | เลขประจำตัวประชาชน/เลขที่หนังสือเดินทาง                               |     |
| Inu / THAI                                                           | 111111111147                                                          |     |
| วันออกบัตรประชาชน/หนังสือเดินทาง (วว/ดด/ปปปป)<br>เช่น 22/01/2524*    | วันหมดอายุปัตรประชาชน/หนังสือเดินทาง (วว/ดด/ปปปป)<br>เช่น 22/01/2524* |     |
| 22/01/2525                                                           | 29/02/2571                                                            |     |
|                                                                      | ตัดไป                                                                 |     |

### กรอกประวัติ

กรอกประวัติส่วนตัวให้ครบถ้วน และกดบันทึก

# 2 อัปโหลด เอกสารขึ้นทะเบียน

#### อัปโหลดเอกสารขึ้นทะเบียนเป็นนักศึกษา

คำอธิบายการอัปโหลดเอกสาร

- อัปโหลดเอกสารในรูปแบบ PDF File ที่มีความคมชัด และแต่ละไฟล์ขนาดไม่เกิน 4 MB
- กรุณาตรวจสอบความถูกต้องของไฟล์เอกสารทั้งหมดก่อนนำเข้า
- หากไฟล์เอกสารที่อัปโหลดไม่ถูกต้อง สามารถเลือกกดลบไฟล์ (อ) และเลือกไฟล์ใหม่ได้

| แนบเอกสารขึ้นทะเบียนนักศึกษาใหม่                                                                                                    |           |
|----------------------------------------------------------------------------------------------------|-----------|
| สำเนาบัตรประชาชน (จำเป็นต้องอัปโหลด)<br>นี่อีกไฟล์ ไม่ได้เลือกไฟล์                                                                                                    | รอน่าเข้า |
| หลักฐานสำเร็จการศึกษา (จำเป็นต้องอัปโหลด)<br>เช่น ระเบียนแสดงผลการเรียน (ปพ.1), ประกาศนียบัตร (ปพ.2) และใบเทียบวุฒิสำเร็จ<br>การศึกษา เป็นต้น<br>***ปพ.1 จะต้องมีผลการศึกษาครบ 6 ภาคและระบุวันที่สำเร็จการศึกษา*** | รอน่าเข้า |
| ᆂ เลือกไฟล์ ไม่ได้เลือกไฟล์                                                                                                    |           |
| หลักฐานการเปลี่ยนแปลงข้อมูล (ถ้ามี)<br>* กรณีชื่อ-สกล ในไฟล์ข้อ 1 และ ข้อ 2 ไม่ตรงกันเท่านั้น                                                                                                    | รอนำเข้า  |
| แล้อกไฟล์ ไม่ได้เลือกไฟล์                                                                                                    |           |

บัตรประชาชน
อัปโหลดแค่หน้าบัตร <u>ไม่ต้องอัปโหลดหลังบัตร</u>

# หลักฐานสำเร็จการศึกษา เช่น Transcript, ใบปริญญาบัตรและหนังสือรับรองคุณวุฒิ เป็นต้น \*\*มีวันที่สำเร็จการศึกษา\*\* \*\*ไม่รับหนังสือคาดว่าจะสำเร็จการศึกษา\*\*

สำนักงานทะเบียนนักศึกษา

#### 3. หลักฐานการเปลี่ยนแปลงข้อมูล (ถ้ามี)

้อัปโหลดเอกสารฉบับนี้เฉพาะกรณีข้อมูลในบัตรประชาชนและ หลักฐานการสำเร็จศึกษาไม่ตรงกัน

หมายเหุต: เอกสารทุกฉบับสามารถเซ็นหรือไม่เซ็น รับรองสำเนาถูกต้องก็ได้

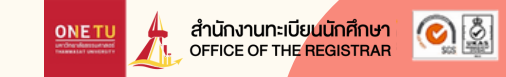

# ตัวอย่างหลักฐานสำเร็จการศึกษา ที่ถูกต้อง ครบถ้วน

| THAMMASAT UNIVERSITY<br>BANGKOK. THAILAND<br>OFFICIAL TRANSCRIPT OF RECORD<br>PACULY OF ENGINEERING |                                |     |          |          |                                                                                     |  |
|----------------------------------------------------------------------------------------------------|--------------------------------|-----|----------|----------|-------------------------------------------------------------------------------------|--|
| ADMIS<br>NAME<br>NATIO<br>DEGRI                                                                     | ISION NO.<br>NALITY<br>EE      |     |          |          | DATE OF BIRTH SEP 99, 1999<br>DATE ADMITTED JUN 2099<br>DATE CONFERRED FEB 99, 2099 |  |
| MAJO                                                                                                | R                              |     |          |          |                                                                                     |  |
| MINOR                                                                                               | 8-2                            |     |          |          |                                                                                     |  |
| CC CN                                                                                               | COURSE TITLE                   | CL  | CE GRADE | CC CN    | COURSE TITLE CL CE GRADE                                                            |  |
|                                                                                                    |                                |     |          | NR 350   |                                                                                     |  |
| CE 100                                                                                              | ETHICS FOR ENGINEERS           | 0.0 | 0.0 S    | ME 444   | ENGINEERING PIPING SYSTEM D 3.0 3.0 A                                               |  |
| CE 101                                                                                              | INTRODUCTION TO ENGINEERING PE | 1.0 | 1.0 B+   | SEM      | 20.0CL 20.0CE 78.50GP 3.93GPA                                                       |  |
| EL 171                                                                                              | ENGLISH COURSE 2               | 3.0 | 3.0 A    | CUM      | 102.0CL 102.0CE 304.00GP 2.98GPA                                                    |  |
| IE 121                                                                                              | ENGINEERING MATERIALS          | 3.0 | 3.0 C    |          | 2ND SEMESTER 11                                                                     |  |
| NA 111                                                                                              | FUNDAMENTAL OF CALCULUS        | 3.0 | 3.0 D+   | ME 300   | MECHANICAL ENGINEERING LABOR 2.0 2.0 A                                              |  |
| RE 100                                                                                              | DEVELOP FOR ENGINEERS          | 3.0 | 3.0 8    | ME 311   | NECHANICAL DESIGN II 3.0 3.0 A                                                      |  |
| SC 183                                                                                              | PHISICS FOR ENGINEERS 1        | 1.0 | 1.0 C+   | ME 322   | MECHATRONICS 3.0 3.0 A                                                              |  |
| TU 130                                                                                              | INTEGRATED SCIENCES + TECH     | 3.0 | 3.0 C    | ME 331   | HEAT TRANSFER 3.0 3.0 A                                                             |  |
| SEM                                                                                                 | 20.0CL 20.0CE 51.00GP 2.55     | GPA |          | NE 484   | SPECIAL TOPICS IN MECHANICA 3.0 3.0 A                                               |  |
| CUM                                                                                                 | 20.0CL 20.0CE 51.00GP 2.55     | GPA |          | ME 486   | SPECIAL TOPICS IN MECHANICA 3.0 3.0 A                                               |  |
|                                                                                                    | 2ND SEMESTER 2009              |     |          | SEM      | 2000 20.0CE 80.00GP 4.00GPA                                                         |  |
| EL 172                                                                                              | ENGLISH COURSE 3               | 3.0 | 3.0 8+   | COM      | 12 0CE 122.0CE 384.00GP 3.15GPA                                                     |  |
| SC 123                                                                                              | FUNDAMENTAL CHEMISTRY          | 3.0 | 3.0 C+   | ME 380   | NDUSTRIAL TRAINING 0.0.0.5                                                          |  |
| SC 134                                                                                              | PHYSICS FOR ENGINEERS 2        | 3.0 | 3.0 C    | SEM      | 0.0CL 0.0CE 0.00GP 0.00GPA                                                          |  |
| SC 173                                                                                              | FUNDAMENTAL CHEMISTRY LAB      | 1.0 | 1.0 C    | CUR      | 22.0CL 122.0CE 384.00GP 3.15GPA                                                     |  |
| SC 184                                                                                              | PHYSICS FOR ENGINEER LAB 2     | 1.0 | 1.0 B    |          | 1ST SEMESTER 2012                                                                   |  |
| TH 161                                                                                              | THAI USAGE                     | 3.0 | 3.0 B    | CT 579   | ENVIRONMENTAL IMPACT ASSESSMEN 3.0 3.0 A                                            |  |
| CPM                                                                                                 | 20 OCL 20 OCE 47 00GP 2 31     | 3.0 | 3.0 0    | EL 202   | ENGLISH FOR WORK 3.0 3.0 A                                                          |  |
| CUM                                                                                                 | 40.0CL 40.0CE 98.00GP 2.4      | GPA |          | ME 374   | AUTOMOTIVE TECHNOLOGY 3.0 3.0 A                                                     |  |
|                                                                                                    | IST SEMESTER 2010              |     |          | NE 400   | MECHANICAL ENGINEERING LABOR 2.0 2.0 A                                              |  |
| CE 202                                                                                              | ENGINEERING MECHANICS-STATICS  | 3.0 | 3.0 2    | NE 420   | AUTOMATIC CONTROL SYSTEM 3.0 3.0 A                                                  |  |
| EL 214                                                                                              | COMMUNICATIVE ENGLISH 1        | 4.0 | 0.0 5    | ME 430   | REFRIGERATION AND AIR CONDI 3.0 3.0 A                                               |  |
| IE 261                                                                                              | ENGINEERING STATISTICS         | 3.0 | 3. 0     | NE 480   | PROJECTS SEMINAR 0.0 0.0 S                                                          |  |
| NA 214                                                                                              | DIFFERENTIAL EQUATIONS         | 3.0 | 3.0.0+   | CUM      | 142 OCL 142 OCE 464 00GP 3 27GPA                                                    |  |
| ME 200                                                                                              | MECHANICAL DRAWING             | 2.  | 2.0 B+   |          | 2ND SEMESTER 2012                                                                   |  |
| ME 230                                                                                              | FUNDAMENTAL OF THERMODYNAMICS  | 3.1 | 3.0 B+   |          | Study abroad in Exchange Program                                                    |  |
| TU 110                                                                                              | INTEGRATED HUMANITIES          | 3.0 | 3.0 B    | SEM      | 3.0CL 3.0CE 12.00GP 4.00GPA                                                         |  |
| SEM                                                                                                 | 20.0CL 20.0CE 55.00GP 2.7      | GPA |          | CUM      | 145.0CL 145.0CE 476.00GP 4.00GPA                                                    |  |
| COM                                                                                                 | SULUCE 60.0CE 153.00GP 2.5     | GPA |          | time END | OF RECORD                                                                           |  |
| EL 215                                                                                              | COMMUNICATIVE ENGLISH 2        | 4.0 | 0.0 \$   | ENGLISH  | PROFICIENCY TEST: P                                                                 |  |
| IE 251                                                                                              | MANUFACTURING PROCESSES FOR ME | 3.0 | 3.0 A    |          |                                                                                     |  |
| LE 203                                                                                              | INTRODUCTION TO ELECTRICAL ENG | 1.0 | 1.0 B+   |          |                                                                                     |  |
| LE 209                                                                                              | INTRODUCTION TO ELECTRICAL ENG | 3.0 | 3.0 C    |          |                                                                                     |  |
| ME 210                                                                                              | MECHANICS OF MATERIALS         | 3.0 | 3.0 B+   |          |                                                                                     |  |
| ME 231                                                                                              | THERMODYNAMICS                 | 3.0 | 3.0 4    |          |                                                                                     |  |
| ME 240                                                                                              | MECHANICS OF FLUIDS            | 3.0 | 3.0 A    |          |                                                                                     |  |
| TU 120                                                                                              | INTEGRATED SOCIAL SCIENCES     | 3.0 | 3.0 B    |          |                                                                                     |  |
| SEM                                                                                                 | 22.0CL 22. CE 72.50GP 3.3      | GPA |          |          |                                                                                     |  |
| CUM                                                                                                 | 82.0CL 82.0CE 225.50GP 2.75    | GPA |          |          |                                                                                     |  |
|                                                                                                    | IST SEMESTER 2011              |     |          |          |                                                                                     |  |
| EL 314                                                                                              | COMMANY PRESENTATION TECHNIQUE | 2.0 | 2.0 A    |          |                                                                                     |  |
| ME 310                                                                                              | MECHANICAL DESIGN I            | 3.0 | 3.0 A    |          |                                                                                     |  |
| ME 320                                                                                              | MECHANICS OF MACHINES          | 3.0 | 3.0 A    |          |                                                                                     |  |
| ME 321                                                                                              | MEASUREMENT AND INSTRUMENTATIC | 3.0 | 3.0 B+   |          |                                                                                     |  |
| ME 330                                                                                              | INTERNAL COMBUSTION ENGINES    | 3.0 | 3.0 A    |          |                                                                                     |  |
| CI                                                                                                  | ONTINUED IN NEXT COLUMN        |     |          |          |                                                                                     |  |
|                                                                                                    |                                |     |          |          |                                                                                     |  |
|                                                                                                    |                                |     |          |          |                                                                                     |  |
|                                                                                                    |                                |     |          |          | Asst. Prof. Dr. TU TU                                                               |  |
|                                                                                                    |                                |     |          |          |                                                                                     |  |
|                                                                                                    |                                |     |          |          | Registrar                                                                           |  |

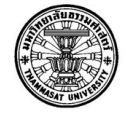

| Calnemeria · wurnstand            | en eneral and political Sciences)    |
|-----------------------------------|--------------------------------------|
| ្រីដែរ។                           | ngkok, Chailand.                     |
| 5 ( )                             |                                      |
|                                   |                                      |
|                                   | August 99, 2099                      |
|                                   | <u></u>                              |
| TO WHOM IT MAY CONCERN :          | S.                                   |
|                                   |                                      |
| This is to certify the            |                                      |
| has completed all the requiremen  | its for the sharpoint of Arte        |
| nas completed all the requirement | its for the <b>Chicked</b> of Arts.  |
|                                   | 10                                   |
| The degree was of                 | fficially conferred on May 99, 2099. |
|                                   | ~                                    |
| J.                                | $\sim$                               |
|                                   |                                      |
| ~~~                               | Assoc. Prof. Dr. TU 1                |
| <u>୍</u> ଦୁ :                     | Registrar                            |
| <u> </u>                          |                                      |
|                                   |                                      |
| C                                 |                                      |
|                                   |                                      |
|                                   |                                      |
|                                   |                                      |
|                                   |                                      |

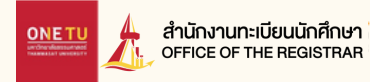

🕑 🖉

# 3 อัปโหลดรูปนักศึกษา

### รายละเอียดรูป มีดังนี้

- ภาพสี
- 5x6 ซม. หรือ 591x709 พิกเซล
- ความละเอียด 300 dpi
- ขนาด 50kb 1mb
- นามสกุลไฟล์ JPG
- ถ่ายรูปโดยไม่ใช้แฟลชหรือไม่ปรับรูป ให้สว่างเกินไป

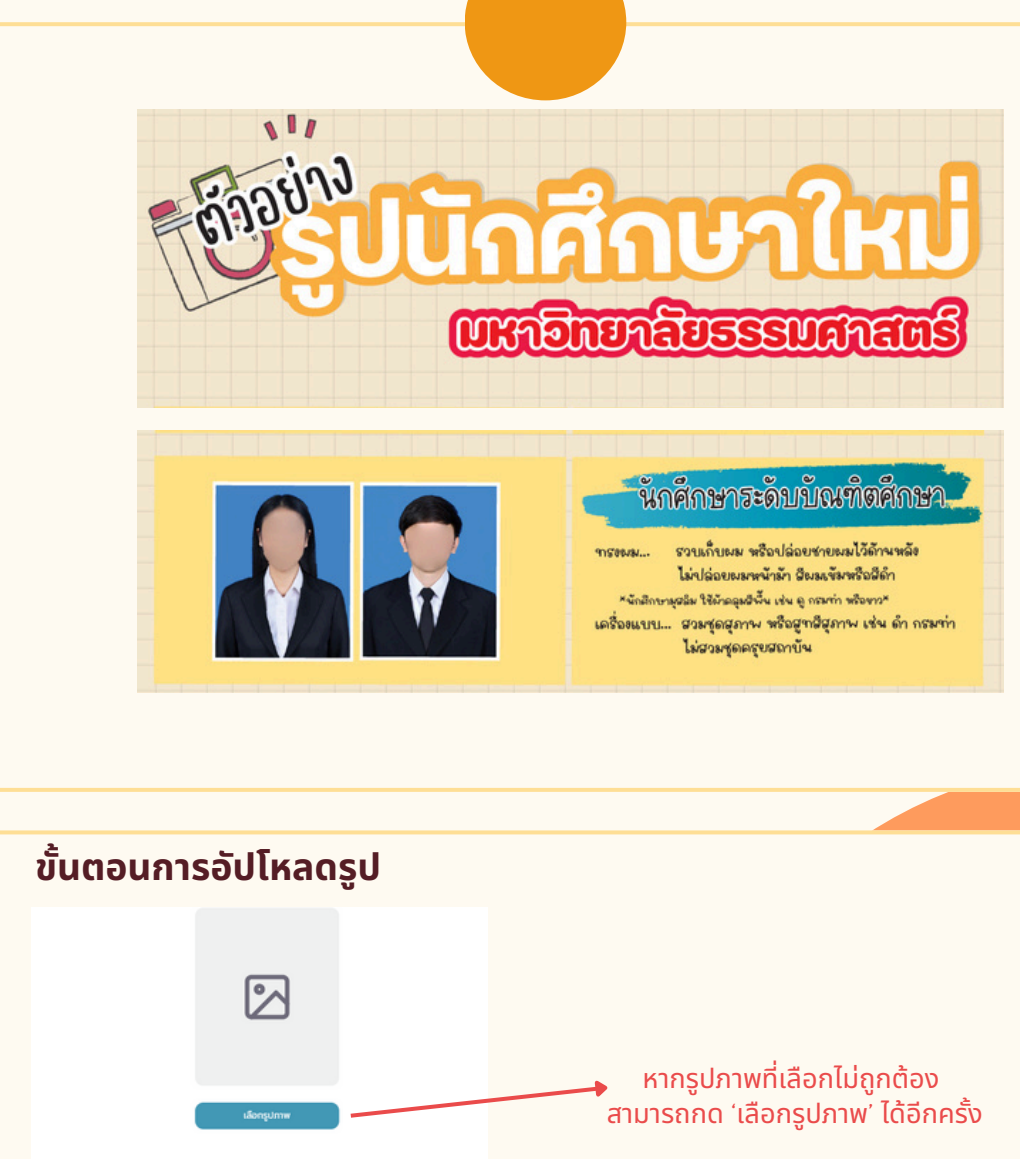

\*\*ค่ำเดือน: กรุณาตรวอสอบไฟล์รูปนักศึกษาก่อนกดอัปโหลด เนื่องจากรูปดังกล่าวจะนำไปใช้ท่าบัตรนักศึกษากับธนาการกันที และ นักศึกษาไม่สามารถส่งขอนแก้ไขรูปได้\*\*

**ONE TU** สำนักงานทะเบียนนักศึกษา OFFICE OF THE REGISTRAR

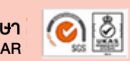

## 4 ทำบัตรนักศึกษา

- **01.** บันทึกหรือแก้ไขข้อมูลประวัติเพื่อทำบัตร นักศึกษา
- 02. กดยื่นคำร้องทำบัตรนักศึกษา
- **03.** รับบัตรนักศึกษา (ติดตามประกาศได้ใน เพจเฟซบุ๊ก Registrar.TU หรือเว็บไซต์ สำนักงานทะเบียน มธ.)

| ຍ່ອນເປັນຮັບໃນການເປັນເປັນເປັນເປັນເປັນແປນການ<br>ແປນແປນ ໃຫ້ການເປັນເປັນເປັນ<br>                                                                                           | ūngad meludra trādījas                                                                                                    |                                                        |
|----------------------------------------------------------------------------------------------------|----------------------------------------------------------------------------------------------------|--------------------------------------------------------|
| Bagadodb<br>dobrdole nordeu<br>unanzy Mes<br>sumari<br>samarid<br>LAST Nudi<br>THAMAKAT<br>Diamobarsen-Indektoreu (Dohonaza)<br>di 220/0282<br>2004/2021<br>2004/2021 | 6 mothe<br>nose<br>Instructer<br>TST<br>assochosersundefablishume<br>imminist<br>Benecorpholorespundskalanger<br>(1) 200020<br>(2) 200205<br>(2) 200205<br>(2) | 1. บันทึกหรือแก้ไขข้อมูลประวัติ<br>เพื่อทำบัตรนักศึกษา |
| палтайною<br>Забодлерскомал)<br>ий 22007234<br>00002566<br>Анило<br>Тек / ТМА                                                                                         | ixda / femie v<br>anumencuca*<br>BolSinge v *                                                                                                    |                                                        |

2. กดยื่นคำร้อง ทำบัตรนักศึกษา

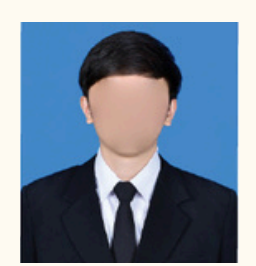

ด้วอย่างรูปถ่ายสำหรับทำบัตร บัตรนักศึกษาใบใหม่ จะหมดอายุวันที่ 28/4/2569

ส่งข้อมูลประวัตินักศึกษาและไฟล์รูปให้กับธนาคารเพื่อทำรายการคำร้อง

เมื่อกดส่งข้อมูลแล้วกรุณารอสักครู่. จนกว่าจะมีข้อความแจ้งสถานะการทำรายการปรากฏขึ้น ห้ามกดปิดหน้าจอหรือถอยกลับ

ส่งข้อมูล

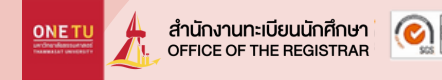

# 5 ตรวจสอบคุณวุฒิการศึกษา

- 01. นักศึกษาดาวน์โหลดจดหมายนำส่งและหนังสือยินยอมให้เปิดเผยข้อมูล
  - นักศึกษาพิมพ์จดหมายนำส่งและหนังสือยินยอมให้เปิดเผยข้อมูล
- 03. นักศึกษาส่งเอกสารทั้ง 2 ฉบับตามรูป พร้อมแนบสำเนา หลักฐานสำเร็จการศึกษา เช่น Transcript ให้สถาบันเดิมของ นักศึกษาทางไปรษณีย์หรือยื่นเอกสารด้วยตนเอง (ช่องทางการส่งเอกสาร โปรดสอบถามสถาบันเดิม)
- 04.

02.

เมื่อนักศึกษาจัดส่งเอกสารดังกล่าวให้สถาบันเดิมแล้ว ถือว่าเสร็จสิ้นการขึ้นทะเบียนเป็นนักศึกษา

หมายเหตุ: นักศึกษาสามารถดาวน์โหลดเอกสารการตรวจสอบคุณวุฒิได้หลังจาก ทราบเลขทะเบียนนักศึกษาและทำตามขั้นตอนการขึ้นทะเบียนในข้อ 1-4 เรียบร้อยแล้ว

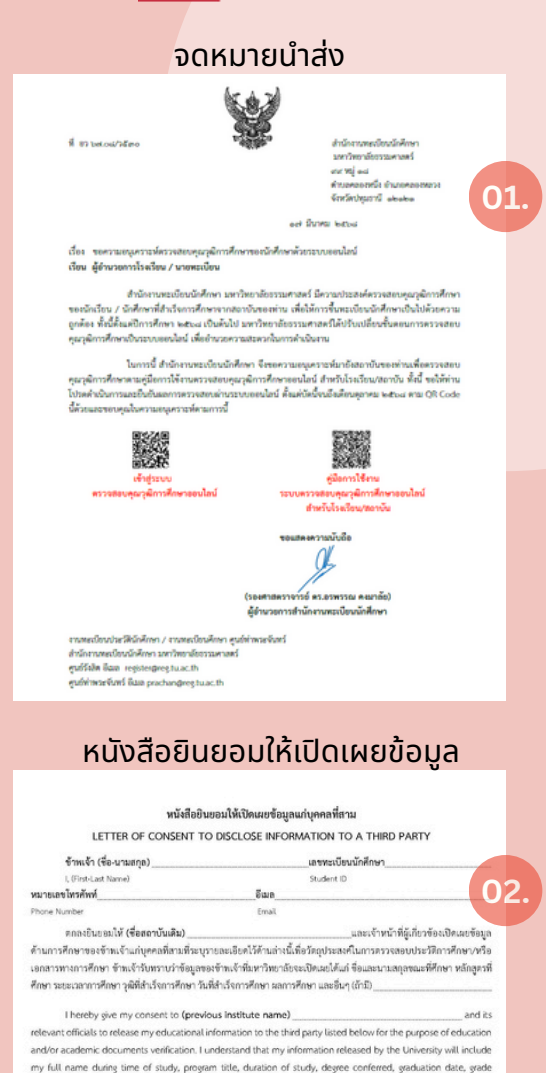

ETU Anŭnonun:Iŭeuŭnfinen 🤅 🎑

### ตรวจสอบอีเมล **TU**

<u>ตรวจสอบที่อยู่อีเมลได้ที่:</u> accounts.tu.ac.th หรือค้นหาคำว่า ตรวจสอบ อีเมล TU ผ่าน Google

<u>ตรวจสอบที่อยู่อีเมลได้เมื่อ:</u> 7-14 วันทำการ หลังจากนักศึกษาขึ้นทะเบียนเป็น นักศึกษาครบถ้วนแล้ว

หากพบปัญหาติดต่อ สทส. (งานเทคโนโลยีสารสนเทศฯ ของมหาวิทยาลัย) ผ่านช่องทาง Line Helpdesk ได้ที่ ict.tu.ac.th หัวข้อ ติดต่อเรา หรือสแกน QR Code ด้านล่างนี้

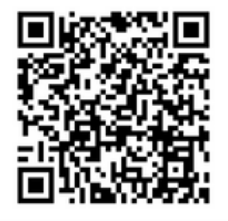

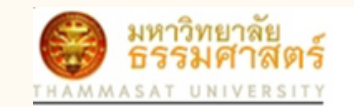

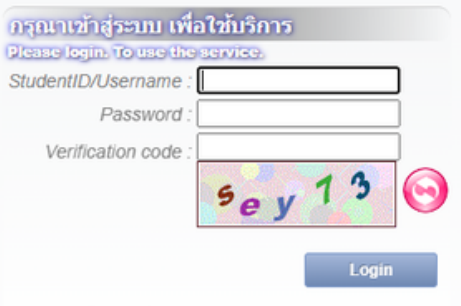

ลืมรหัสผ่าน / Forgot your Password

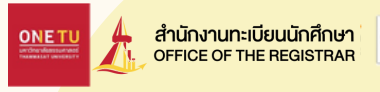

### ระยะเวลาในการขึ้นทะเบียนเป็นนักศึกษาใหม่

หากหลักฐานการขึ้นทะเบียนเป็นนักศึกษาไม่ถูกต้องครบถ้วน **ถือว่ายังไม่ขึ้นทะเบียนเป็น นักศึกษา** ขอให้นักศึกษาดำเนินการให้เสร็จสิ้นตามปฏิทินกิจกรรมนักศึกษาใหม่กำหนด เว้นแต่กรณีมีเหตุผลความจำเป็น ให้ยื่นคำร้องขอผ่อนผันการขึ้นทะเบียนได้ที่คณะต้น สังกัดภายใน 14 วันนับแต่วันเปิดภาคการศึกษา แต่ต้องไม่เกินภาคการศึกษาที่ 1 ของ ปีการศึกษาแรกที่เข้าศึกษา มิเช่นนั้นจะถูกเพิกถอนการขึ้นทะเบียนเป็นนักศึกษา

### ช่องทางการติดต่อสำนักงานทะเบียนนักศึกษา

- ศูนย์รังสิต ลำปางและพัทยา ติดต่ออีเมล register@reg.tu.ac.th
- ศูนย์ท่าพระจันทร์ ติดต่ออีเมล prachan@reg.tu.ac.th
- หรือ ตรวจสอบ Q&A ปัญหาที่พบบ่อยได้ที่หัวข้อ นักศึกษา -> นักศึกษาใหม่ปี 2568 -> คำถามเกี่ยวกับการขึ้นทะเบียนเป็นนักศึกษา มธ.